# Configurer l'appliance Secure Malware Analytics avec le logiciel de surveillance Prometheus

## Table des matières

| Introduction           |
|------------------------|
| Conditions préalables  |
| Exigences              |
| Informations générales |
| <u>Configurer</u>      |
| <u>Vérifier</u>        |
|                        |

#### Introduction

Ce document décrit les étapes à suivre pour exporter les données de mesure du service Secure Malware Analytics Appliance vers le logiciel de surveillance Prometheus.

Contribution des ingénieurs du TAC Cisco.

## Conditions préalables

Cisco recommande que vous ayez connaissance de Secure Malware Analytics Appliance et du logiciel Prometheus.

#### Exigences

- Appliance Secure Malware Analytics (version 2.13 et ultérieures)
- Licence du logiciel Prometheus

The information in this document was created from the devices in a specific lab environment. All of the devices used in this document started with a cleared (default) configuration. If your network is live, make sure that you understand the potential impact of any command.

## Informations générales

TLe système de surveillance basé sur la recherche Riemann/Elastic exécuté sur l'appliance est remplacé par la surveillance basée sur Prometheus à partir de la version 2.13 de l'appliance Secure Malware Analytics.

Remarque : cette intégration a pour objectif principal de surveiller les statistiques de votre

appareil Secure Malware Analytics à l'aide du logiciel Prometheus Monitoring System. Cela inclut une interface, des statistiques de trafic, etc.

#### Configurer

Étape 1. Connectez-vous à Secure Malware Analytics Appliance, accédez à Operations > Metrics afin de trouver la clé API et le mot de passe d'authentification de base.

Étape 2. Installez le logiciel Prometheus Server : https://prometheus.io/download/

Étape 3. Créez un fichier .yml, il doit s'appeler prometheus.yml et il doit avoir ces détails :

```
scrape_configs:
  - job_name: 'metrics'
bearer_token_file: 'token.jwt'
scheme: https
file_sd_configs:
  - files:
    - 'targets.json'
relabel_configs:
   - source_labels: [__address__]
    regex: '[^/]+(/.*)'
                                                     # capture '/...' part
    target_label: __metrics_path___
                                                     # change metrics path
   - source_labels: [__address__]
    regex: '([^/]+)/.*'
                                                     # capture host:port
    target_label: __address__
                                                     # change target
```

Étape 4. Exécutez la commande CLI afin de générer un jeton JWT pour l'authentification, tel qu'il est spécifié dans le fichier de configuration ci-dessus :

curl -k -s -XPOST -d 'user=threatgrid&password=<TGA Password>&method=password' "https://\_opadmin IP\_:44

Étape 5. Exécutez cette commande pour vérifier le champ Date d'expiration du jeton (1 heure de validité).

awk -F. '{print \$2}' token.jwt | base64 --decode 2>/dev/null | sed -e 's;\([^]\)\$;\1};' | jq .

Exemple de résultat de commande ci-dessous :

```
{
    "user": "threatgrid",
    "pw_method": "password",
    "addr": "
    ",
    ",
    "exp": 1604098219,
    "iat": 1604094619,
    "iss": "
    ",
    ",
    ",
    ",
    ",
    ",
    ",
    ",
    ",
    ",
    ",
    ",
    ",
    ",
    ",
    ",
    ",
    ",
    ",
    ",
    ",
    ",
    ",
    ",
    ",
    ",
    ",
    ",
    ",
    ",
    ",
    ",
    ",
    ",
    ",
    ",
    ",
    ",
    ",
    ",
    ",
    ",
    ",
    ",
    ",
    ",
    ",
    ",
    ",
    ",
    ",
    ",
    ",
    ",
    ",
    ",
    ",
    ",
    ",
    ",
    ",
    ",
    ",
    ",
    ",
    ",
    ",
    ",
    ",
    ",
    ",
    ",
    ",
    ",
    ",
    ",
    ",
    ",
    ",
    ",
    ",
    ",
    ",
    ",
    ",
    ",
    ",
    ",
    ",
    ",
    ",
    ",
    ",
    ",
    ",
    ",
    ",
    ",
    ",
    ",
    ",
    ",
    ",
    ",
    ",
    ",
    ",
    ",
    ",
    ",
    ",
    ",
    ",
    ",
    ",
    ",
    ",
    ",
    ",
    ",
    ",
    ",
    ",
    ",
    ",
    ",
    ",
    ",
    ",
    ",
    ",
    ",
    ",
    ",
    ",
    ",
    ",
    ",
    ",
    ",
    ",
    ",
    ",
    ",
    ",
    ",
    ",
    ",
    ",
    ",
    ",
    ",
    ",
    ",
    ",
    ",
    ",
    ",
    ",
    ",
    ",
    ",
    ",
    ",
    ",
    ",
    ",
    ",
    ",
    ",
    ",
    ",
    ",
    ",
    ",
    ",
    ",
    ",
    ",
    ",
    ",
    ",
    ",
    ",
    ",
    ",
    ",
    ",
    ",
    ",
    ",
    ",
    ",
    ",
    ",
    ",
    ",
    ",
    ",
    ",
    ",
    ",
    ",
    ",
    ",
    ",
    ",
    ",
    ",
    ",
    ",
    ",
    ",
    ",
    ",
    ",
    ",
    ",
    ",
    ",
    ",
    ",
    ",
    ",
    ",
    ",
    ",
    ",
    ",
    ",
    ",
    ",
    ",
    ",
    ",
    ",
    ",
    ",
    ",
    ",
    ",
    ",
    ",
    ",
    ",
    ",
    ",
    ",
    ",
    ",
    ",
    ",
    ",
    ",
    ",
    ",
    ",
    ",
    ",
    ",
    ",
    ",
    ",
    ",
    ",
    ",
    ",
    ",
    ",
    ",
    ",
```

Nemarque : l'heure est affichée au format Epoch.

Étape 6. Extrayez la configuration des services, après vous être connecté à l'interface opadmin, entrez cette ligne de l'interface utilisateur :

<#root>

https://\_opadmin IP\_/metrics/v1/config

Étape 7. Après le redémarrage du service Prometheus, la configuration est activée.

Étape 8. Accédez à la page Prometheus :

<#root>

http://localhost:9090/graph

Vous pouvez voir les services Secure Malware Analytics Appliance dans l'état "UP", comme illustré dans l'image.

| Promethe   | us Alerts Graph Status * Help New UI  |       |               |                                              |             |                          |
|------------|---------------------------------------|-------|---------------|----------------------------------------------|-------------|--------------------------|
| Targe      | ets                                   |       |               |                                              |             |                          |
| All Unh    | ealthy Collapse All                   |       |               |                                              |             |                          |
| metrics (8 | B/8 up) show less                     |       |               |                                              |             |                          |
| Endpoint   |                                       | State | Labels        |                                              | Last Scrape | Scrape<br>Duration Error |
| 5          | :443/metrics/v1/service/fav2          | UP    | instance="10. | :443" job-"metrics" service-"fav2"           | 41.184s ago | 18.7ms                   |
|            | :443/metrics/v1/service/monbox        | UP    | instance-*10  | s443" job+"metrics" service-"monbox"         | 12.728s ago | 14.3ms                   |
|            | :443/metrics/v1/service/node-exporter | UP    | instance-*10. | s443" [job="metrics" service="node-exporter" | 7.126s ago  | 81.36ms                  |
|            | :443/metrics/v1/service/observer      | UP    | instance-*10. | s463" job="metrics" service="observer"       | 45.691s ago | 10.27ms                  |
|            | :443/metrics/v1/service/supervisor    | UP    | instance-"10  | 443" job="metrics" service="supervisor"      | 3.797s ago  | 15.45ms                  |
|            | :443/metrics/v1/service/ven-entrance  | UP    | instance-"10. | s443" job+"metrics" service+"ven-entrance"   | 19.474s ago | 19.31ms                  |
|            | :443/metrics/v1/service/classifier    | UP    | instance-*10  | 443" job="metrics" service="classifier"      | 44.567s ago | 18.17ms                  |
|            | :443/metrics/v1/service/dictator      | UP    | instance="10. | 443" job-"metrics" service-"dictator"        | 45.818s ago | 17.35ms                  |

## Vérifier

Vous pouvez voir que les données sont reçues des périphériques Secure Malware Analytics Appliance, examiner les mesures en fonction de vos propres exigences, comme indiqué dans l'image.

| node_n                                                                                   | etwork_transmit_bytes_total                                                                                                    |       |       | Lond Amon                                                                                                    | time 132ms<br>ution: 14s                           |
|------------------------------------------------------------------------------------------|----------------------------------------------------------------------------------------------------|-------|-------|----------------------------------------------------------------------------------------------------|----------------------------------------------------|
| Execute                                                                                  | node_network_transmit_E                                                                                                    |       |       |                                                                                                    |                                                    |
| Graph                                                                                    | Console                                                                                                    |       |       | Remo                                                                                                    | ve Graph                                           |
|                                                                                          | - Th + (Until ) Res. (c) Ostached                                                                                                    |       |       |                                                                                                    |                                                    |
|                                                                                          |                                                                                                    |       |       |                                                                                                    |                                                    |
|                                                                                          |                                                                                                    |       |       |                                                                                                    |                                                    |
| 600                                                                                      |                                                                                                    |       |       |                                                                                                    |                                                    |
|                                                                                          |                                                                                                    |       |       |                                                                                                    |                                                    |
| 400                                                                                      |                                                                                                    |       |       |                                                                                                    |                                                    |
| 200                                                                                      |                                                                                                    |       |       |                                                                                                    |                                                    |
|                                                                                          |                                                                                                    |       |       |                                                                                                    |                                                    |
| 0                                                                                        |                                                                                                    |       |       |                                                                                                    | -                                                  |
|                                                                                          | 22.00 . Il rode, retwork, barront, bytes, bibliotevice-"verifo?" polar . Il rode, retwork, barront, bytes, bibliotevice-"verifo?" polar . Il rode, retwork, barront, barront,  | 22.45 | 00.00 | 00.15                                                                                                    |                                                    |
|                                                                                          | If node_setwork_transmit_tytes_tutal(device="to",tutance=""""""""""""""""""""""""""""""""""""                                                                                                    |       |       |                                                                                                    |                                                    |
|                                                                                          | Inder retwork, Sammel, Syster, Schlighweiser Schrift, Instance     Instance, Sammel, Syster, Schlighweiser Schrift, Instance     Instance, Sammell, Syster, Schlighweiser Schrift, Instance     Instance, Sammell, Syster, Schlighweiser Schrift, Instance     Instance, Sammell, Sammell, Syster, Schlighweiser Schrift, Instance     Instance, Sammell, Sammell, Sam      |       |       |                                                                                                    |                                                    |
|                                                                                          | in noo-person (name pare (compress care yman in the new compress )<br>B noo-person (name pare (compress care yman in the new compress )<br>B noo-person (name pare (compress care yman in the new compress )                                                                                                    |       |       |                                                                                                    |                                                    |
|                                                                                          |                                                                                                    |       |       |                                                                                                    |                                                    |
|                                                                                          |                                                                                                    |       |       |                                                                                                    |                                                    |
|                                                                                          |                                                                                                    |       |       | Lond 5                                                                                                    | ine 176ms                                          |
| node_n                                                                                   | etwork,receive,bytes,total                                                                                                    |       |       | Load<br>Amaru<br>Tota ti                                                                                                    | ine 176ms<br>tion 14s<br>ine series 8              |
| node_n<br>Execute                                                                        | etwork_jeceive_bytes_total<br>node_network_jeceive_by •                                                                                                    |       |       | Last San San San San San San San San San San                                                                                                    | ine 176ms<br>con 14s<br>ine series 8<br>re Graph   |
| node_n<br>Execute<br>Graph                                                               | etwork_receive_bytes_total<br>node_network_receive_by #<br>Console                                                                                                    |       |       | Last<br>Marin<br>Vira S                                                                                                    | ine 176ms<br>tion tils<br>ine series 8<br>re Graph |
| node_r<br>Execute<br>Graph                                                               | etwork_ureahve_bytes_total anode_network_ureahve_by # Console  The the the Res 60 Outsclad                                                                                                    |       |       | Last 1<br>Nor 1<br>Remov                                                                                                    | ine 176ms<br>Gen 14s<br>meseries 8<br>re Graph     |
| node_n<br>Execute<br>Graph                                                               | etwork_receive_bytes_total  console  the the test for the test of the test of the test of the test of the test of the test of the test of the test of the test of the test of the test of the test of the test of test of test |       |       | Last Mercu<br>New District Control of Control of Control o                                                                                                    | ine 176ms<br>Gen 145<br>me series 8<br>le Graph    |
| node,r<br>Execute<br>Graph                                                               | etwork_receive_bytes_total  console  the the the the the the the the the the                                                                                                    |       |       | Lead New York                                                                                                    | ine 176ms<br>con 14s<br>me seriei 8<br>e Graph     |
| node,r<br>Execute<br>Graph<br>1000                                                       | eteody, ecoive, bytes, total  rode, vetaols, ecoive, by   Console                                                                                                    |       |       | Lead New York                                                                                                    | ine 176ns<br>ten 144<br>meseries 8<br>e Graph      |
| node_r<br>Execute<br>Graph<br>1005<br>800                                                | eteody, ecolve, bytes, total  rade, vetaols, jecolve, by   Console                                                                                                    |       |       | Lead New York                                                                                                    | ine 136ns<br>Gen tás<br>ne series 8<br>e Graph     |
| node_r<br>Execute<br>Graph<br>1005<br>800<br>800<br>400                                  | eteode, jecelve, bytes, total  rade, jecelve, by e  Console                                                                                                    |       |       | Lead New York                                                                                                    | ine 176ns<br>fan 14s<br>ne series 8                |
| node,r<br>Drecom<br>Graph<br>5000<br>800<br>400                                          | eteody, ecolve, bytes, total  rade, retaoly, ecolve, by   Console                                                                                                    |       |       | Les i<br>Renov                                                                                                    | ene thing<br>rom tai<br>ne seise 8<br>le Graph     |
| node,r<br>Execute<br>Graph<br>5000<br>800<br>400<br>200                                  | eteody, ecolve, bytes, total  rade, retainly, localized  total  total  t |       |       | Les i<br>Renov                                                                                                    | ine thins<br>ton tai<br>re sinei 8<br>e Graph      |
| node,r<br>Execute<br>Graph<br>5000<br>400<br>400<br>200<br>0                             | eteode, jecelive, bytes, total  rader, jecelive, bytes, total  Console   total  total total   |       |       | Let i Renov                                                                                                    | ine Stiers<br>Gen 144<br>re series 8<br>e Graph    |
| node_r<br>Execute<br>5000<br>800<br>800<br>400<br>200<br>0                               | eteode, jeselve, jujes, just<br>cosole                                                                                                    | 24    | E 00  | Let 1<br>Recover<br>Recover | ina tXins<br>Gen tia<br>e Graph                    |
| node_r<br>Encode<br>1000<br>000<br>000<br>000<br>000<br>000<br>000<br>000<br>000<br>0    | etende, jeselve, jejse, jotal<br>rođer, jestvoli (jeselve, joj e<br>Console                                                                                                    | 24    | D 00  | Let 1<br>Recover<br>Recover | ene 176ms<br>from ha<br>re series 8<br>re Graph    |
| node, r<br>Encont<br>1000<br>800<br>400<br>200<br>0                                      | etende, jeselve, jejse, jesel<br>rode, jeselve, jejse, jesel<br>Console<br>10      10      10      10      10      10      10      10      10      10      10      10      10      10      10      10      10      10      10      10      10      10      10      10      10      10      10      10      10      10      10      10      10      10      10      10      10      10      10      10      10      10      10      10      10      10      10      10      10      10      10      10      10      10      10      10      10      10      10      10      10      10      10      10      10      10      10      10      10      10      10      10      10      10      10      10      10      10      10      10      10      10      10      10      10      10      10      10      10      10      10      10      10      10      10      10      10      10      10      10      10      10      10      10      10      10      10      10      10      10      10      10      10      10      10      10      10      10      10      10      10      10      10      10      10      10      10      10      10      10      10      10      10      10      10      10      10      10      10      10      10      10      10      10      10      10      10      10      10      10      10      10      10      10      10      10      10      10      10      10      10      10      10      10      10      10      10      10      10      10      10      10      10      10      10      10      10      10      10      10      10      10      10      10      10      10      10      10      10      10      10      10      10      10      10      10      10      10      10      10      10      10      10      10      10      10      10      10      10      10      10      10      10      10      10      10      10      10      10      10      10      10      10      10      10      10      10      10      10      10      10      10      10      10      10      10      10      10      10      10      10      10      10      10      10      10      10  | 24    | 6.0   | Let 1<br>Recov                                                                                                    | ene t'Ners<br>fren ha<br>recenta 8<br>e Graph      |
| node,n<br>Executi<br>1900<br>800<br>800<br>800<br>800<br>800<br>800<br>800<br>800<br>800 | tetoriki, jecole, je, jeta<br>node, jetavici, jecole, jeta<br>Concile                                                                                                    | 214   |       | Let 1<br>Recover<br>Recover | ene 116re<br>pon 144<br>ne series 8<br>e Graph     |

Remarque : cette fonctionnalité ne fonctionne que pour collecter des données spécifiques.
 La gestion du flux de données est la responsabilité du serveur Prometheus.
 Le TAC Cisco ne prend pas en charge le dépannage. Vous pouvez contacter le support

technique d'un fournisseur tiers pour obtenir une assistance supplémentaire.

#### À propos de cette traduction

Cisco a traduit ce document en traduction automatisée vérifiée par une personne dans le cadre d'un service mondial permettant à nos utilisateurs d'obtenir le contenu d'assistance dans leur propre langue.

Il convient cependant de noter que même la meilleure traduction automatisée ne sera pas aussi précise que celle fournie par un traducteur professionnel.

#### À propos de cette traduction

Cisco a traduit ce document en traduction automatisée vérifiée par une personne dans le cadre d'un service mondial permettant à nos utilisateurs d'obtenir le contenu d'assistance dans leur propre langue.

Il convient cependant de noter que même la meilleure traduction automatisée ne sera pas aussi précise que celle fournie par un traducteur professionnel.